## **Chapter-8**

ऍम एस वर्ड 2013 में इंडेंट का प्रयोग

#### (How to Use indent in MS Word 2013)

इंडेंटिंग टेक्स्ट आपको अलग-अलग जानकारी देने की अनुमति देकर आपके डॉक्यूमेंट में संरचना जोड़ता है। चाहे आप एक line या पूरे पैराग्राफ को स्थानांतरित करना चाहते हैं, आप Tab selector और horizontal ruler का उपयोग Tab और Indent सेट करने के लिए कर सकते हैं

Indenting text

---

कई प्रकार के डॉक्यूमेंट में, आप केवल प्रत्येक पैराग्राफ की पहली line को Indent करना चाहते हैं। यह एक पैराग्राफ को दूसरे पैराग्राफ से अलग करने में मदद करता है। पहली लाइन को छोड़कर प्रत्येक लाइन को Indent करना भी संभव है, जिसे hanging indent के नाम से जाना जाता है।

Thank you so much for the time that you took yesterday to Administrative Assistant position. It was great to meet you and le administrative needs at Vesta Insurance. On my tour of your build important it is that your Administrative Assistant not only be the the company, but also an integrated member of the staff willing to issues arise. I completely agree with that philosophy and I know to be an asset to your company.

I am very enthusiastic about the position and am particula for someone specifically with website maintenance experience. I how well maintained and thorough your company's client databas new database system, I believe my experience troubleshooting da excellent candidate for Vesta Insurance Group's team.

How to use indent Tab key (इंडेक्स टैब की का प्रयोग कैसे करें)

यदि आप Indent का जल्दी उपयोग करना चाहते हैं तो Tab key का प्रयोग कर सकते हैं यह 1/2 इंच का पहला लाइन Indent बनाता हैं।

• उस पैराग्राफ के शुरुआत में cursor रखें जिसे आप Indent करना चाहते हैं।

hank you so much for the time that you took yesterday to interview Assistant position. It was great to meet you and learn more about you Vesta Insurance. On my tour of your building, you mentioned how Administrative Assistant not only be the welcoming face and voice integrated member of the staff willing to help problem-solve when

- इसके बाद Tab Key दबाएं। यह पहली लाइन इंडेंट मार्कर को 1/2 इंच तक दाईं ओर ले जायेगा।
- पैराग्राफ की पहली लाइन Indent हो जाएगी।

L

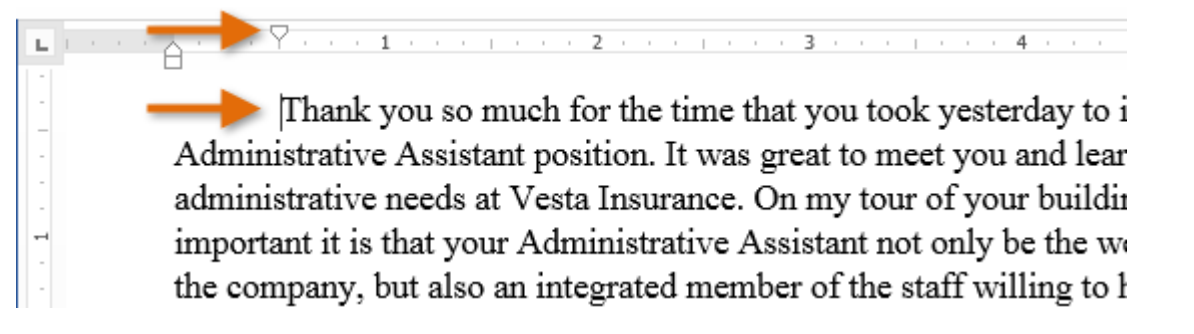

यदि आप रूलर को नहीं देख पा रहे हैं, तो View Tab का चयन करें, फिर रूलर के बगल में स्थित चेक बॉक्स पर क्लिक करें।

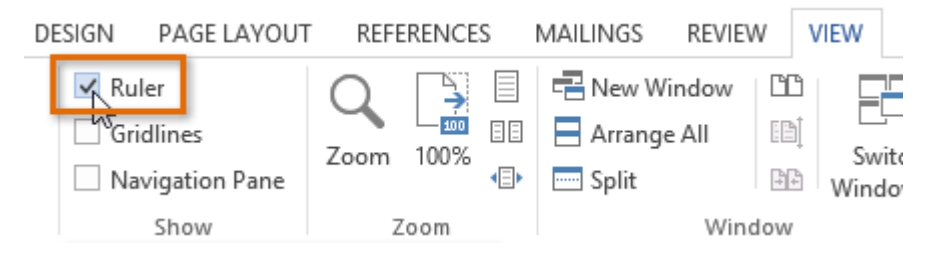

## **Indent markers**

कुछ मामलों में, यदि आप इंडेंट्स पर अधिक नियंत्रण रखना चाहते हैं। तो MS Word Indent markers प्रदान करता है जो आपको इच्छित स्थान पर पैराग्राफों को Indent करने की अनुमति देता है। Indent markers, क्षैतिज रूलर (horizontal ruler) के बाईं ओर स्थित होता हैं, जो कई इंडेंटिंग विकल्प प्रदान करते हैं:

First-line indent marker – प्रथम-लाइन Indent समायोजित करता है

Left indent marker – एक ही समय में पहले-लाइन Indent और Hanging Indent मार्कर दोनों को स्थानांतरित करता है (यह पैराग्राफ में सभी लाइनों को Indent करेगा)

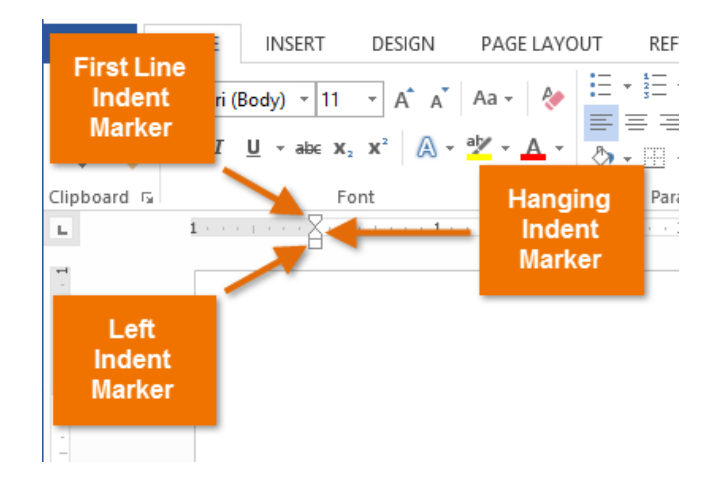

#### How to use indent markers

(इंडेक्स मार्कर का प्रयोग कैसे करें)

 सबसे पहले उस पैराग्राफ में कहीं भी cursor रखें जिसे आप Indent करना चाहते हैं, या एक या अधिक पैराग्राफ का चयन करें।

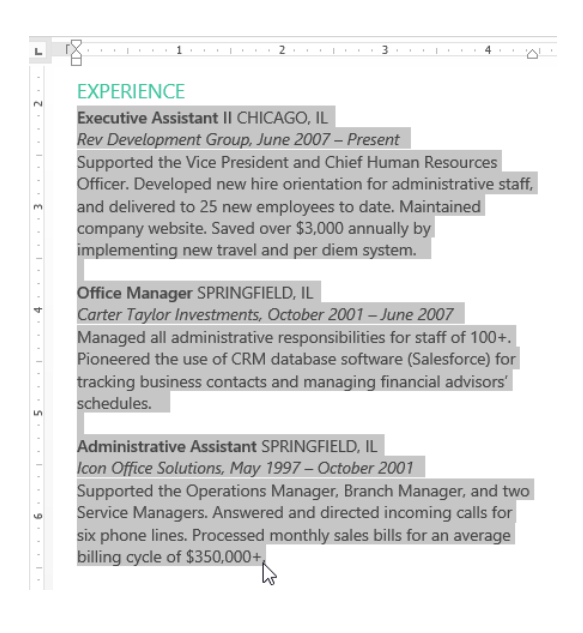

 वांछित Indent marker पर क्लिक करें या दबाएं या drag करे। हमारे उदाहरण में, हम बाएं Indent मार्कर पर क्लिक, होल्ड और ड्रैग करेंगे। Indent का live preview डॉक्यूमेंट में दिखाई देगा।

| ы | Γ····2····                              |
|---|-----------------------------------------|
|   | EXPERIENCE                              |
|   | Executive Assistant II CHICA            |
|   | Rev Development Group, June             |
| - | Supported the Vice President            |
|   | Resources Officer. Developed            |
| m | administrative staff, and deliv         |
| 1 | to date. Maintained company             |
| • | \$3,000 annually by implemen            |
| - | diem system.                            |
| 1 | , , , , , , , , , , , , , , , , , , , , |

# • अब माउस को छोड़ दे| पैराग्राफ Indent हो जाएगा।

| ы                                     | Г · · · · Х · · · · 1 · · · · · · · · · ·                                                                                                    |
|---------------------------------------|----------------------------------------------------------------------------------------------------|
|                                       | EXPERIENCE<br>Executive Assistant II CHICAGO, IL<br>Rev Development Group, June 2007 – Present<br>Supported the Vice President and Chief Human<br>Resources Officer. Developed new hire orientation for<br>administrative staff, and delivered to 25 new employees<br>to date. Maintained company website. Saved over<br>\$3,000 annually by implementing new travel and per<br>diem system. |
| 5 4 .                                 | Office Manager SPRINGFIELD, IL<br>Carter Taylor Investments, October 2001 – June 2007<br>Managed all administrative responsibilities for staff of<br>100+. Pioneered the use of CRM database software<br>(Salesforce) for tracking business contacts and<br>managing financial advisors' schedules.                                                                                          |
| · · · · · · · · · · · · · · · · · · · | Administrative Assistant SPRINGFIELD, IL<br>Icon Office Solutions, May 1997 – October 2001<br>Supported the Operations Manager, Branch Manager,<br>and two Service Managers. Answered and directed<br>incoming calls for six phone lines. Processed monthly<br>sales bills for an average billing cycle of \$350,000+.                                                                       |

# How to use Indent commands

(इंडेक्स कमांड का प्रयोग कैसे करें)

यदि आप टेक्स्ट की कई लाइनों या पैराग्राफ की सभी लाइनों को Indent करना चाहते हैं, तो आप Indent कमांड का उपयोग कर सकते हैं। उस text का चयन करें जिसे आप Indent करना चाहते हैं।

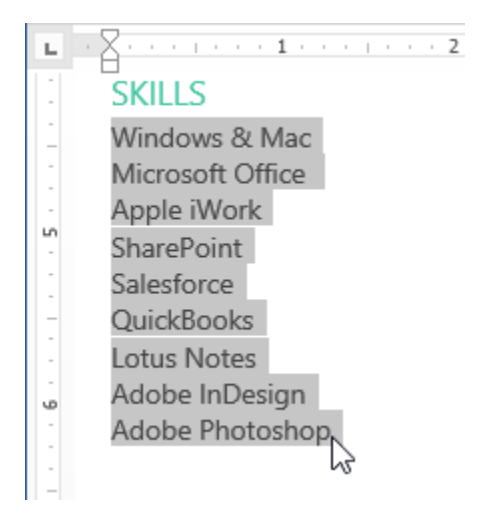

- Home Tab पर स्थित, वांछित Indent कमांड पर क्लिक करें
  - Increase Indent:: इससे 1/2 इंच की वृद्धि से Indent बढ़ जाता है। हमारे उदाहरण में, हम Indent बढ़ाएंगे।
  - Decrease Indent: यह 1/2 इंच की वृद्धि से Indent को कम करता है।

| PAGE LAYOUT REFERENCE |           | S MAILINGS REVIEW VIEW             |                      |                      |                  |
|-----------------------|-----------|------------------------------------|----------------------|----------------------|------------------|
| Aa - 🔌                |           | €≣ <del>3</del> ≣<br>↓≡ - → ↓<br>¶ | AaBbCcI<br>Heading 1 | AaBbCcDc<br>1 Normal | AaBbC<br>୩ No Sp |
| G.                    | Paragraph | Es.                                |                      | Styles               |                  |

• Text Indent हो जायेगा।

| ы |                  |
|---|------------------|
| - | SKILLS           |
| - | Windows & Mac    |
| 1 | Microsoft Office |
| - | Apple iWork      |
|   | SharePoint       |
|   | Salesforce       |
| - | QuickBooks       |
| 1 | Lotus Notes      |
| ق | Adobe InDesign   |
|   | Adobe Photoshop  |
| 1 |                  |
| - |                  |

Indent amount को कस्टमाइज़ करने के लिए, पेज लेआउट Tab का चयन करें और Indent के तहत बॉक्स में वांछित मान दर्ज करें।

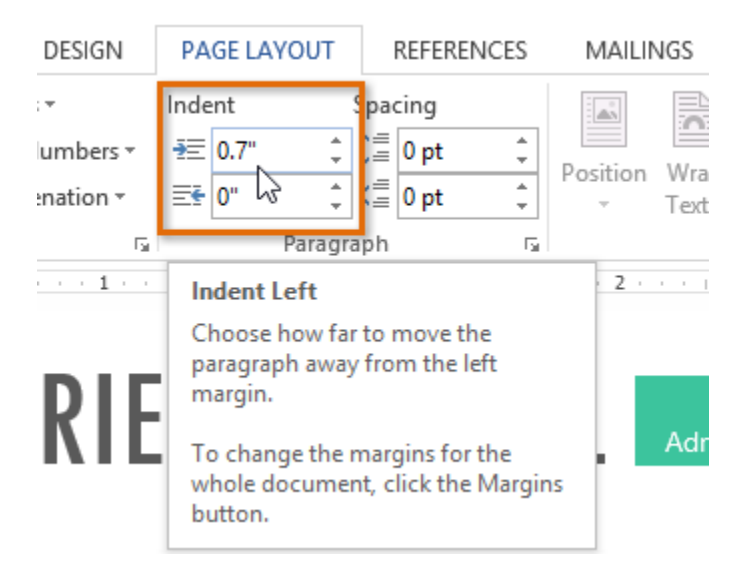